LADOK

# Dokumentera stöd för student

| Innehåll                               | Sida |
|----------------------------------------|------|
| Dokumentera stöd                       | 2    |
| Stöd med alternativ benämning          | 3    |
| Ändra eller ta bort dokumenterade stöd | 4    |

Uppdaterad: 2025-01-27 Version av Ladok: 2.61.0 Innan stöd kan dokumenteras för en student behöver det läggas upp i Ladok på lärosätet. Sedan kan du dokumentera stödet för de studenter som fått pedagogiskt stöd beviljat.

Det är en förberedelse för att studenten ska kunna ange att de vill använda pedagogiskt stöd när de anmäler sig till ett aktivitetstillfälle i Ladok för studenter.

#### Hantering

- 1. Sök fram studenten och gå till fliken Studentuppgifter
- 2. Välj Pedagogiskt stöd i den vänstra menyn
- 3. Välj Dokumentera stöd

#### 19810811-9291 Bengtsson, Agnes

| 🔰 Översikt                          | Studiedeltagande | E Studieplaner | Arenden/Beslut                                    | Studentuppgifter | 1 ionell översikt |        |        |  |
|-------------------------------------|------------------|----------------|---------------------------------------------------|------------------|-------------------|--------|--------|--|
| Sammanställning<br>Kontaktuppgifter |                  | Dokun          | Dokumentera pedagogiskt stöd   Dokumentera stöd 3 |                  |                   |        |        |  |
| Andra merite                        | er               | Benäm          | ning<br>ten har inga dokumentei                   | Er<br>de stöd    | ngelsk benämning  | Skapad | Giltig |  |
| Andra result                        | at               |                |                                                   |                  |                   |        |        |  |
| Anteckninga                         | r - student      |                |                                                   |                  |                   |        |        |  |
| Pedagogiskt                         | t stöd 2         |                |                                                   |                  |                   |        |        |  |

4. I dialogrutan som öppnas:

- Välj Typ av stöd i rullistan. Om något stöd saknas har det inte lagts upp i Ladok på ditt lärosäte än.
- Ange **Giltig till och med.** Studenten kan bara använda stödet på aktivitetstillfällen som genomförs innan detta datum.

#### 5. Spara

Stödet är nu dokumenterat för studenten och studenten kan ansöka om stödet när hen anmäler sig till ett aktivitetstillfälle.

Vissa stöd kan du ange en egen, alternativ, benämning för.

Det betyder att ett stöd har lagts upp på lärosätet med en generell benämning, till exempel "Annat". Men när du dokumenterar stödet kan du ange en benämning som gäller för just den studenten, till exempel "Behöver sitta nära utgång" eller "Behöver hög kontrast för texter". Studenten kommer bara kunna se benämningen som du skriver in.

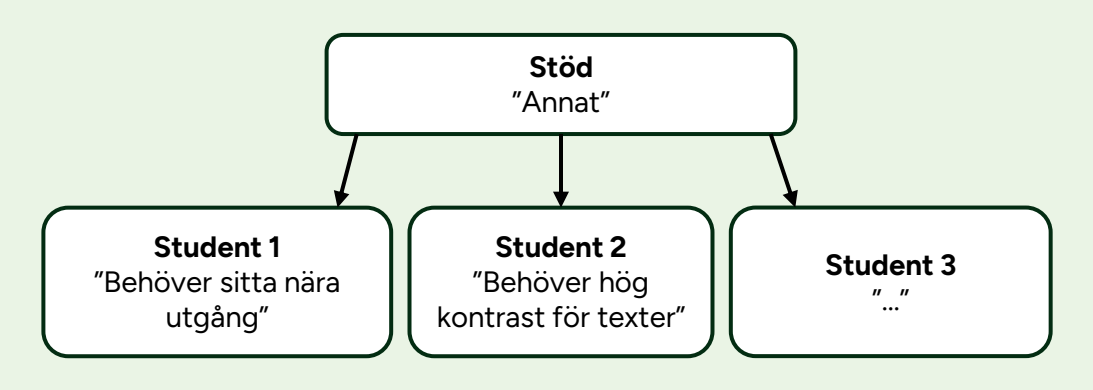

#### Hantering

- 1. Dokumentera stöd för en student
- 2. Om du väljer ett stöd där en alternativ benämning kan anges så dyker två fält upp där du ska ange svensk och engelsk benämning. Ange benämningen och spara.

| Dokumentera stöd       |                      |                |
|------------------------|----------------------|----------------|
| Pedagogiskt stöd *     | Anpassad exa 🛞       | ~              |
| Giltigt till och med * | 2025-12-31           |                |
| Svensk benämning *     | Anpassad examination | 0 / 120        |
| Engelsk benämning *    | Anpassad examination | 0 / 120        |
|                        |                      |                |
|                        |                      | Spara (Ctrl+S) |

På sidan **Pedagogiskt stöd** i fliken **Studentuppgifter** visas de stöd som dokumenterats för en student. Det går att ändra eller ta bort dem vid behov.

## Ändra dokumenterade stöd

Det går att ändra:

- Datum i Giltig till och med
- Benämning om en alternativ benämning lagts in (se sida 3)

### Ta bort dokumenterade stöd

Om ett stöd dokumenterats felaktigt går det att ta bort.

#### Dokumentera pedagogiskt stöd

Dokumentera stöd

| Benämning               |   | Engelsk benämning       |   | Skapad     | Giltig t.o.m. | Typ av stöd   | Åtgärd  |
|-------------------------|---|-------------------------|---|------------|---------------|---------------|---------|
| Enskild examination     | 0 | Individual examination  | 0 | 2024-11-15 | 2025-12-31    | Rekommenderat | Välj 🗸  |
| Inläsning av litteratur |   | Inläsning av litteratur |   | 2024-11-15 | 2026-12-31    | Beslutat      | Välj 🗸  |
|                         |   |                         |   |            |               |               | Ändra   |
|                         |   |                         |   |            |               |               | Ta bort |